# <u>Panduan Penggunaan Login</u> <u>Baharu</u>

Berikut merupakan paparan baharu, terdapat 3 pilihan utama iaitu :

i. E-Community Loginii. Check In / Out iii.Check In/Out (Shift)

| ہ<br>بٹے السلطان عبداللہ<br>UNIVERSITI M<br>AL-SULTAN                                                                           | MPSA<br>اونیؤرسیتی ملیسیا فر<br>ALAYSIA PAHANG<br>NABDULLAH |
|----------------------------------------------------------------------------------------------------|-------------------------------------------------------------|
| E-Community Classic Login                                                                                                    | E-Community Modern Login                                    |
| Check In / Out                                                                                                    | Check In / Out (Shift)                                      |
| Username                                                                                                    |                                                             |
| Password                                                                                                    |                                                             |
| Staff (E-Community Login)                                                                                                    |                                                             |
| Staff (E-Community Login)<br>Student<br>External<br>Staff (Check In and E-Community Log<br>Staff Shift (Check In and E-Communit | in)<br>y Login)                                             |

# i. E-Community Login

- Paparan ini merupakan *login page* untuk masuk ke E-Community
- Masukkan Username dan password anda
- Terdapat 4 pilihan bagi proses seterusnya
  - *i.* Staff ( E-Community Login) adalah pilihan untuk masuk ke e-comm staf sahaja
  - *ii. Student* adalah pilihan untuk masuk ke ecomm pelajar sahaja
  - *iii.* Staff (Check In and E-Community Login) adalah proses check in dan login e-comm berlaku serentak
  - *iv.* Staff Shift (Check In and E-Community Login) adalah proses check in (shift) dan e-comm berlaku serentak

| اونيؤرسيتي مليسيا فيغ السلطان عبدالله<br>UNIVERSITI MALAYSIA PAHANG<br>AL-SULTAN ABDULLAH                                                  |
|----------------------------------------------------------------------------------------------------|
| E-Community Classic Login E-Community Modern Login                                                                                         |
| Check In / Out Check In / Out (Shift)                                                                                                    |
|                                                                                                    |
| Username                                                                                                    |
| Password                                                                                                    |
| Staff (E-Community Login)                                                                                                    |
| Staff (E-Community Login)<br>Student<br>External<br>Staff (Check In and E-Community Login)<br>Staff Shift (Check In and E-Community Login) |

Universiti Malaysia Pahang Al-Sultan Abdullah

#### ii. Check In / Out

- Untuk merekod kehadiran staf (selain staf shift)
- Masukkan Username dan Password anda dan klik butang Check In atau Check Out

|    | بغ السلطان عبدالله<br>UNIVERSITI M<br>AL-SULTAN                                                                | اونیؤرسیتی ملیسیا قو<br>ALAYSIA PAHANG<br>NABDULLAH |  |  |  |
|----|----------------------------------------------------------------------------------------------------|-----------------------------------------------------|--|--|--|
|    | E-Community Classic Login                                                                                      | E-Community Modern Login                            |  |  |  |
|    | Check In / Out                                                                                                 | Check In / Out (Shift)                              |  |  |  |
| Yo | 23:30:21   SATU<br>ur current geographical position:<br>titude: 3.733961873031297 Longitude: 103.2<br>Username | RDAY   29/07/2023                                   |  |  |  |
|    | Password                                                                                                    |                                                     |  |  |  |
|    | Check In                                                                                                    |                                                     |  |  |  |
|    | Che                                                                                                    | ck Out                                              |  |  |  |
|    |                                                                                                    | Manual Pengguna   Forgot password?                  |  |  |  |

## iii. Check In/Out (Shift)

- Untuk merekod kehadiran staf shift sahaja
- Masukkan Username dan Password anda dan klik butang Check In atau Check Out

| ز السلطان عبدالله<br>UNIVERSITI N<br>AL-SULTA | unpsa<br>اونیؤرسیتی ملیسیا فی<br>IALAYSIA PAHANG<br>N ABDULLAH |  |
|-----------------------------------------------|----------------------------------------------------------------|--|
| E-Community Classic Login                     | E-Community Modern Login                                       |  |
| Check In / Out                                | Check In / Out (Shift)                                         |  |
|                                               |                                                                |  |
| 23:30:21   SATU                               | JRDAY   29/07/2023                                             |  |
| Username                                      |                                                                |  |
| Password                                      |                                                                |  |
|                                               |                                                                |  |
| Check In                                      |                                                                |  |
| Che                                           | eck Out                                                        |  |
|                                               | Manual Pengguna   Forgot password                              |  |
|                                               |                                                                |  |

#### Panduan Penggunaan Forgot Password (Reset Password)

### i. Forgot Password?

- Klik pada Forgot password?
  - Paparan seperti di sebelah akan dipaparkan.
- Klik butang Reset Password, paparan seperti dibawah akan dipaparkan.

|   | اونيۇرسىتى مليسيا فهغ السلطان عبدالله<br>UNIVERSITI MALAYSIA PAHANG<br>AL-SULTAN ABDULLAH |
|---|-------------------------------------------------------------------------------------------|
|   | E-Community Classic Login E-Community Modern Login                                        |
|   | Check In / Out Check In / Out (Shift)                                                     |
|   |                                                                                           |
|   | Username                                                                                  |
| r | Password                                                                                  |
| ŀ | Staff (E-Community Login)                                                                 |
|   | Login                                                                                     |
|   | Manual Pengguna   Forgot password?<br>Forgot Password<br>Reset Password                   |

#### ii. Forgot Password?

#### (Reset Password)

- Masukkan Username/Student ID Ecommunity Anda.
- Klik butang Send Password Reset Link
- Sekiranya terdapat *alert* seperti yang tertera yang memerlukan anda verify secondary email, anda boleh menghubungi ICT Helpdesk PTMK di nombor talian di bawah.

#### Jika menghadapi sebarang masalah sila hubungi :

Helpdesk 094315055 atau ICT Helpdesk Complaint System E-Community > ICT Services > ICT Online Desk (iDesk)

| Reset Password                             |                          |  |
|--------------------------------------------|--------------------------|--|
| Username/Student ID                        |                          |  |
| Ecommunity Staff/Staff<br>External/Student |                          |  |
|                                            | Send Password Reset Link |  |
|                                            | Guideline Reset Password |  |
|                                            | 2021 © RESET PASSWORD    |  |

You may have not verified your \* secondary email on Ecommunity. Please verify your secondary email on Ecommunity first if you wish to proceed with the Ecommunity password change process.